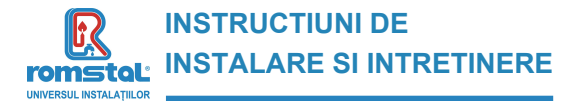

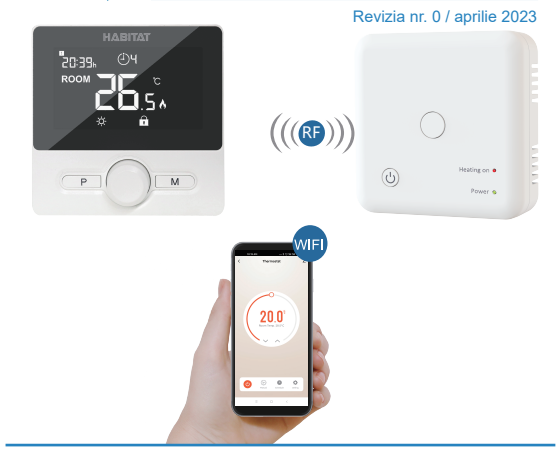

Brand: ROMSTAL Model: Termostat Habitat WT25 WiFi Cod Romstal:39T0252 CE

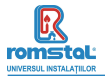

Acest termostat radio cu montai aparent a fost conceput pentru a putea comuta on si off sistemele de incalzire electrice si conventionale utilizand o temperatura si o ora setate, oricand si oriunde.

# Functii

- Telecomanda WiEi
- Display-ul LCD poate fi citit in mod clar prin intermediul fundalului luminat.
- Termostatul si receiverul sunt usor de montat.
- Comutator usor de folosit.
- 4 perioade programabile ale fiecarei zile
   Protectie impotriva utilizarii de catre copii
- Detectare fereastra deschisa
- Pe display se afiseaza temperatura setata, ca de altfel si temperatura si timpul masurate.
- Afisarea temperaturii in grade Celsius.
- Termostatul este furnizat cu o rama pentru fixarea pe perete si un receiver compact (montat pe suprafata)

# Date tehnice

| Tensiunea de functionare a termostatului | 2 x AAA, baterii                               |
|------------------------------------------|------------------------------------------------|
| Stocarea de Backup a datelor             | EEPROM                                         |
| Tensiune de lucru receptor               | 230Vca, 50/60Hz                                |
| Tensiune Maxima / incarcare(ohmica)      | 250Vca/10A.                                    |
| Frecventa                                | 868 MHz                                        |
| Selectare canale                         | Prin programarea termostatului si Receiverului |
| Optiuni comutare                         | 7 zile, 4 perioade zilnice                     |
| Contacte comutator receiver              | Normal deschis NO si Normal inchis NC.         |
| Setarea temperaturii                     | 5°C ~ 35°C, cresteri cu 0.5°C                  |
| Precizia                                 | +/- 0.5°C                                      |
| Dimensiuni termostat                     | Montaj aparent, 98mmx98mm x 27mm.              |
| Dimensiuni receiver                      | Montaj aparent, 86mmx86mm x 26mm.              |
| Culoare                                  | Alb                                            |
| Grad de protectie IP                     | 20                                             |
| Certificare                              | CE, RoHS, RED                                  |
| Putere maxima frecventa emisa            | 25mW                                           |

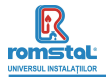

# **Display & Taste**

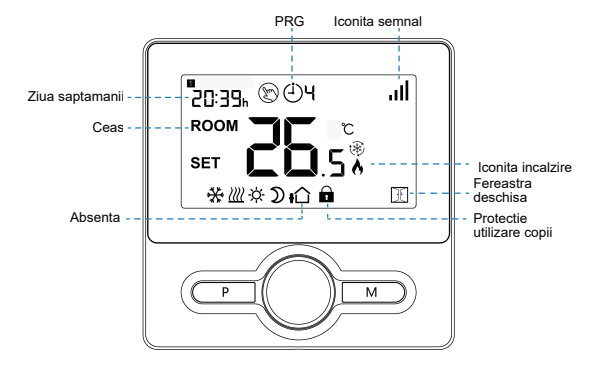

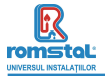

# Imperechere cod

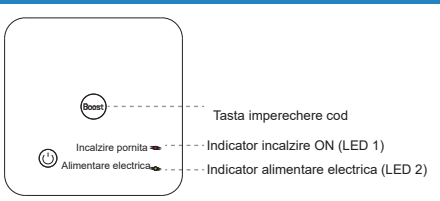

#### I. In mod normal, termostatul si receiverul sunt imperecheate din fabrica; In caz ca nu, puteti urma pasii de mai jos pentru imperechere.

- Apasati lung tasta imperechere de pe receiver, pana cand LED 1 clipeste frecvent.
- 2) Opriti termostatul apasand tasta din milioc on/off si apasati lung tasta M, pana cand codul apare afisat pe ecran, apoi rotind tasta catre stanga, incepe sa clipeasca iconita semnal "II.
- 3) Asteptati putin, LED1 nu mai clipeste. Imperecherea codului este realizata.

#### II. Conectarea WIFI cu aplicatia

Descarcati aplicatia "Smart life" din Google play sau app store. Odata descarcata, aplicatia va solicita inregistrarea dispozitivului dvs. Introduceti email, selectati tara si creati o parola pentru contul dvs Smart life.

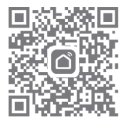

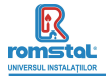

Va puteti conecta la aplicatie prin Bluetooth scan sau conexiune wifi, insa Bluetooth este mai recomandat.

### Metoda de conectare Bluetooth:

- 1) Activati functia Bluetooth pe telefonul dvs.
- 2) Adaugati dispozitivul apasand tasata "+" din coltul din dreapta sus
- Apasati lung tasta de imperechere Pairing button de pe receiver pentru a intra in modul de conectare WiFi, iar LED va incepe sa clipeasca rapid
- 4) Aplicatia cauta dispozitivul Bluetooth apropiat. Apasati "Add "
- 5) Alegeti Wi-Fi si introduceti parola
- 6) Asteptati pana cand dispozitivul este adaugat cu succes

# Nota: Cand dispozitivul nu e conectat (prima data sau daca a fost eliminat), aplicatia poate solicita adaugarea dispozitivului direct la pasul 4

### Metoda de conectare Wi-Fi:

- 1) Adaugati un dispozitiv prin apasarea butonului "+" din coltul din dreapta sus
- 2) Apasati "Small Home Applicant" si selectati "Thermostat (BLE+Wi-Fi)" din lista.
- 3) Selectati reteaua 2.4Ghz Wi-Fi si introduceti parola, si apasati "Next".
- Apasati Pairing Button de pe receiver pentru a introduce modul de conectare WiFi, LEDUL clipeste rapid.
- Apasati "Next" din app, bifati "Blink Quickly" pe telefon pentru a adauga dispozitivul.
- 6) Asteptati un moment pana cand este efectuata conexiunea. LED-UL de pe receiver va inceta sa clipeasca. Conexiunea Wifi s-a efectuat cu succes. Daca LED-UL clipeste inca lent, conectarea a esuat si va rugam sa incercati din nou incepand cu pasul 5.

Note: Daca dispozitivul este conectat si se mentine online, cand doriti sa creati o noua conexiune, va rugam sa indepartati dispozitivul din aplicatie sau sa stergeti imperecherea pe receiver.

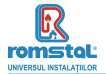

# Setare Ceas

Apăsați și țineți apăsat butonul M pentru 3s, setați ceasul ajustând butonul la stânga sau la dreapta, fiecare apăsare a butonului M va trece la setarea elementului următor.

| Meniu | Descriere                 | Meniu | Descriere                              |
|-------|---------------------------|-------|----------------------------------------|
| 01    | Setarea ceasului - Minute | 03    | Setarea ceasului – zi din<br>saptamana |
| 02    | Setarea ceasului – Ora    |       |                                        |

# Selectarea regimului

Apasati butonul M pentru a selecta regimul Manual இ, Regimul Absenta tû sau regimul de programare PRG ④∃

Apasati butonul P pentru a comuta Regimul Manual 🕲 sau regimul PRG 🕑

# Setarea programului

Apasati si mentineti apasat butonul **P** timp de 3s pentru a introduce setarea programului. Setati programul (Zi din saptamana - Perioada - Ora de pornire - Temperatura) (Weekday-Period-Start time-Temp.) Setati programul prin reglarea selectorului la stanga sau la dreapta. Prin fiecare apasare a butonului **P** se va trece la setarea urmatorului articol.

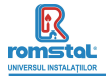

#### Setarea standard:

| Perioada         | 1    |              | 2    |      | 3     |              | 4     |      |
|------------------|------|--------------|------|------|-------|--------------|-------|------|
|                  | Timp | Temp         | Timp | Temp | Timp  | Temp         | Timp  | Temp |
| 12345(Mon.~Fri.) | 7:00 | <b>22</b> °C | 8:30 | 19°C | 17:00 | <b>22</b> °C | 22:00 | 19°C |
| 6(Sat.)          | 8:00 | <b>22</b> °C | 8:30 | 22°C | 17:00 | 22°C         | 22:00 | 19°C |
| 7(Sun.)          | 8:00 | <b>22</b> °C | 8:30 | 22°C | 17:00 | <b>22</b> °C | 22:00 | 19°C |

# Calibrarea temperaturii

Apasati butonul **M** pentru a selecta regimul Manual (ⓑ), Regimul Absenta **i**∆ sau regimul de programare PRG (⊕)]

Apasati butonul P pentru a comuta Regimul Manual (\*) sau regimul PRG 3

# Setarea programului

Acest parametru este utilizat pentru a calibra temperatura camerei afisate pe termostat cand temperatura actuala din camera este diferita de aceea indicata pe termostat (consultati meniul 01 din setarile parametrilor). De exemplu, daca temperatura actuala in camera ar fi 21.5°C, dar termostatu indica 23°C, atunci puteti seta aceasta valoare la 1.5, iar termostatul va indica 21.5°C.

# Protectia la inghet

Aceasta este temperatura mentinuta cand termostatul este in regim de protectie la inghet - Frost Protection Mode (consultati 05 di meniul de setare al parametrilor). Daca temperatura camerei scade sub 5°C (Default), termostatul va porni incalzirea pana cand temperatura ajunge la 5°C (Default).

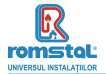

## Diferential de comutare

Aceasta functie va permite sa cresteti diferentialul de comutare al termostatului (consultati 09 di meniul de setare al parametrilor). Valoarea din fabricatie este 0°C, ceea ce inseamna ca la o temperatura setata de 20°C, termostatul va porni incalzirea la temperatura de 19.5°C si se va opria la 21°C un diferential de 0.5°C, incalzirea se va porni la 19°C si se va opri la 21°C

### Blocarea pentru copii

Daca blocare pentru copii este activata ON (consultati 11 di meniul de setare al parametrilor), butoanele se vor bloca imediat dupa ce se stinge lumina de fundal. Apasati butonul ON/OFF timp de 3s pentru a o debloca in vederea efectuarii unui reglaj temporar.

## Detectarea deschiderii ferestrei

Cand este detectata functia Open Window – Fereastra deschisa, in setarea parametrilor, sistemul va opri automat incalzirea cand se detecteaza o scadere brusca a temperaturii camerei (standard 2°C in 15 minute). Aceasta scadere este provocata in general de deschiderea unei ferestre sau usi fara a opri echipamentul de incalzire in prealabil.

Echipamentul va reveni in regimul anterior de functionare dupa 30 de minute, apoi va disparea 🔟 . Apasand orice buton se va iesi din functia OWD in perioada de oprire a incalzirii.

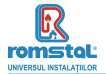

### Setarea parametrilor

Opriti termostatul, apasati lung butonul ON/OFF pentru a introduce pagina de setarea parametrilor. Fiecare apasare a butonului ON/OFF, va efectua trecerea la setarea urmatorului articol. Prin reglarea selectorului la stanga si la dreapta se efectueaza modificarea valorii setate. Dupa ce ai efecuat setarea, asteptati pana cand se stinge lumina de fundal pentru a iesi din meniul de setarea a parametrilor.

| Meniu | Descriere                                                                               | <u>Domeniu</u>                                                                                              | Valoare<br>standard |
|-------|-----------------------------------------------------------------------------------------|----------------------------------------------------------------------------------------------------|---------------------|
| 01    | Temp. calibrata pentru senzorul<br>interior                                             | -8 °C ~8 °C                                                                                                 | 0°C                 |
| 02    | Set Point Max.                                                                          | 5 °C ~35°C                                                                                                  | 35 °C               |
| 03    | Set Point Min.                                                                          | 5 °C ~35°C                                                                                                  | 5 °C                |
| 05    | Temp. de protectie la inghet                                                            | 5 °C ~15°C                                                                                                  | 5 °C                |
| 09    | Zona moarta                                                                             | 0~3°C                                                                                                    | 0°C                 |
| 10    | Display                                                                                 | 0: Temperatura<br>camera<br>1: SET temp.                                                                    | 0                   |
| 12    | Functia de detectare a ferestrei<br>deschise                                            | 1: Activat<br>0: Dezactivat                                                                                 | 0                   |
| 13    | Timpul de detectare OWD                                                                 | 2~30min                                                                                                    | 15minute            |
| 14    | Temperatura scazuta selectata<br>OWD (in cadrul timpului<br>detectat)                   | 2.3.4'C                                                                                                    | 2 °C                |
| 15    | Timpul de intarziere selectat<br>OWD (Revenirea la starea de<br>functionare anterioara) | 10~60min                                                                                                    | 30minute            |
| 17    | Resetare din fabricatie                                                                 | 0: Nu                                                                                                    | 0                   |
|       |                                                                                         | 1: Da, si apoi<br>apasati butonul<br>On/off timp de 5s,<br>asteptati pana cand<br>termostatul<br>reporneste |                     |
|       | Versiune Software                                                                       | 32dE                                                                                                    |                     |
|       | Numarul versiunii                                                                       | 0110                                                                                                    |                     |
| 31    | Indicator de putere a bateriei                                                          | Read Only                                                                                                   |                     |

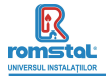

# Schema conexiunilor electrice

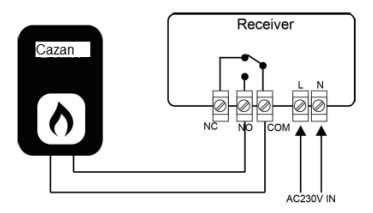

## Instalare

Montati termostatul la nivelul ochiului. Cititi complet instructiunile astfel incat sa profitati la maxim de utilizarea produsului.

Nu instalati langa surse directe de caldura, deoarece acest aspect ii va afecta functionarea. Nu apasati tare pe ecranul LCD, deoarece astfel se pot provoca daune ireparabile.

### Instalarea Transmitatorului:

Amplasarea pe birou

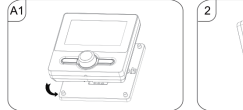

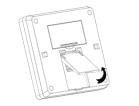

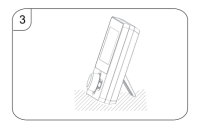

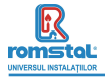

#### pe perete

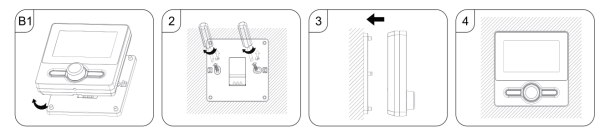

### Instalarea Receiverului:

- Utilizand o surubelnita mica, slabiti usor surubul amplasat pe suportul RF. Puteti atunci sa separati cu atentie panoul frontal de placa posterioara.
- Pozitionati spatele comutatorului R pe perete, fixand termostatul utilizand suruburile furnizate.
- Conectati cablurile terminale ale comutatoarelor RF conform indicatiilor din schema conexiunilor electrice.
- Montati panoul frontal in placa posterioara si strangeti suruburile de fixare pe suport.
- 5. Pornind alimentarea electrica, se va aprinde LED-ul de alimentare electrica.

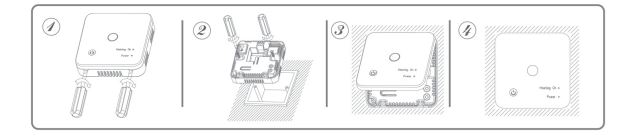

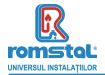

### DECLARATIE DE CONFORMITATE UE nr 752

Noi, S.C. Romstal Imex S.R.L., avand sediul in Bucuresti, sos. Vitan-Barzesti nr.11A, sector 4, inregistrata la registrul comertului sub nr. J40/14205/1994, declaram prin prezenta ca produsul:

Termostat de camera model Habitat WT-25 WiFi, cod 39T 0252 este in conformitate cu cerintele Directivei 2014/53/UE si cu urmatoarele standarde:

| Standarde aplicabile                                                                                                    | Laborator notificat                                                                                                    | Data emitere |
|----------------------------------------------------------------------------------------------------|----------------------------------------------------------------------------------------------------|--------------|
| EN IEC 62638-1:2020+A11:2020<br>ENS0665:2017<br>ETSI EN 301 489-1 V2.2:3(2019-11)<br>ETSI EN 301 489-3 V2.1 1(2019-03)<br>ETSI EN 301 489-7 V3.2 4(2020-09)<br>ETSI EN 300 220-1 V3.1.1(2017-02)<br>ETSI EN 300 220-2 V3.2.1 (2018-06)<br>ETSI EN 300 328 V2.2:2(2019-07) | Shenzhen CTL Testing Technology<br>Co.Ltd<br>Floor 1-A, Baisha Technology Park,<br>No.3011, Shahexi Road, Nanshan<br>District, Shenzhen, China 51855 | 23.04.2023   |

in baza reporturilor de testare CTL2302153021-WS CTL2302153021-WH CTL2302153021-WH CTL2302153021-WR01 CTL2302153021-WR01 CTL2302153021-WR02

Bucuresti, 19.12.2023

SC ROMSTAL IMEX S.R.I Dep. TEHNIC Director Tehnic Ing Mircea Sparlac

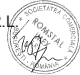

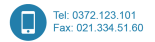

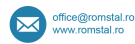

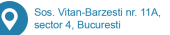

Reg, Com, J40/14205/1994 
• Cod unic de înregistrare: 5990324 • Capital Social: 10.873.200 lei Identificator Unic la Nivel European (EUID): ROONRC.J40/14205/1994

Conturi: R053 INGB 0001 0001 4645 8915 ING Bank Bucuresti • R088 BRDE 450S V009 7703 4500 BRD GSG SMCC

### Importator

ROMSTAL IMEX SRL Şos. Vitan Bârzești nr. 11A, Sector 4, București, România